## ChromebookでWi-Fiに接続する方法

## ステップ1

ご自宅で使用しているWi-FiルーターのSSIDおよび パスワード(暗号キー)をご確認ください。

ステップ2

画面右下の設定パネルをクリックします。

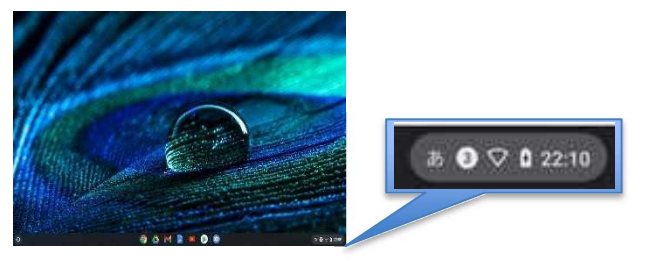

ステップ3

## 〔未接続なし〕の文字の部分をクリックします。

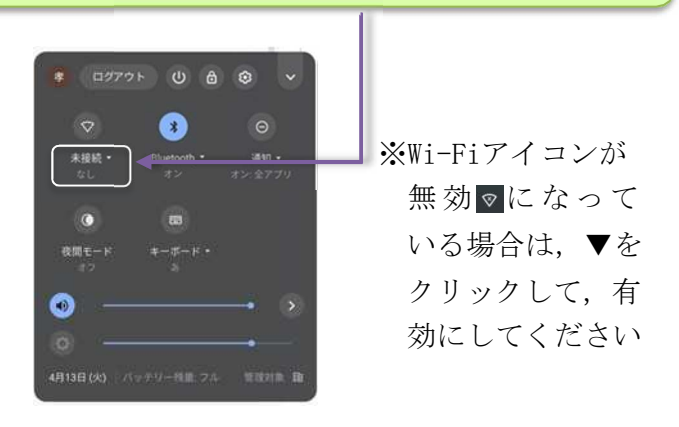

ステップ 5

## ①Wi-Fiルーターのパスワード(暗号キー)を入力 ②〔接続〕をクリックします。 Wi-Fiネットワークへの接続 SSI0 4CE676F サキュリティ PSK (WPA または RSN) 「「スワード」 「スワード」 「スワード」

ステップ 6

ステップ7

画面右下のWi−Fiアイコンが,下の画面のような 状態になれば,接続完了です。

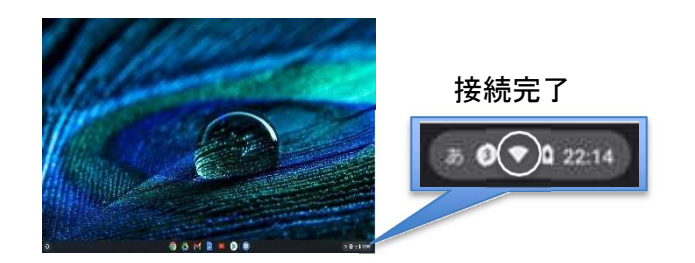

ステップ4

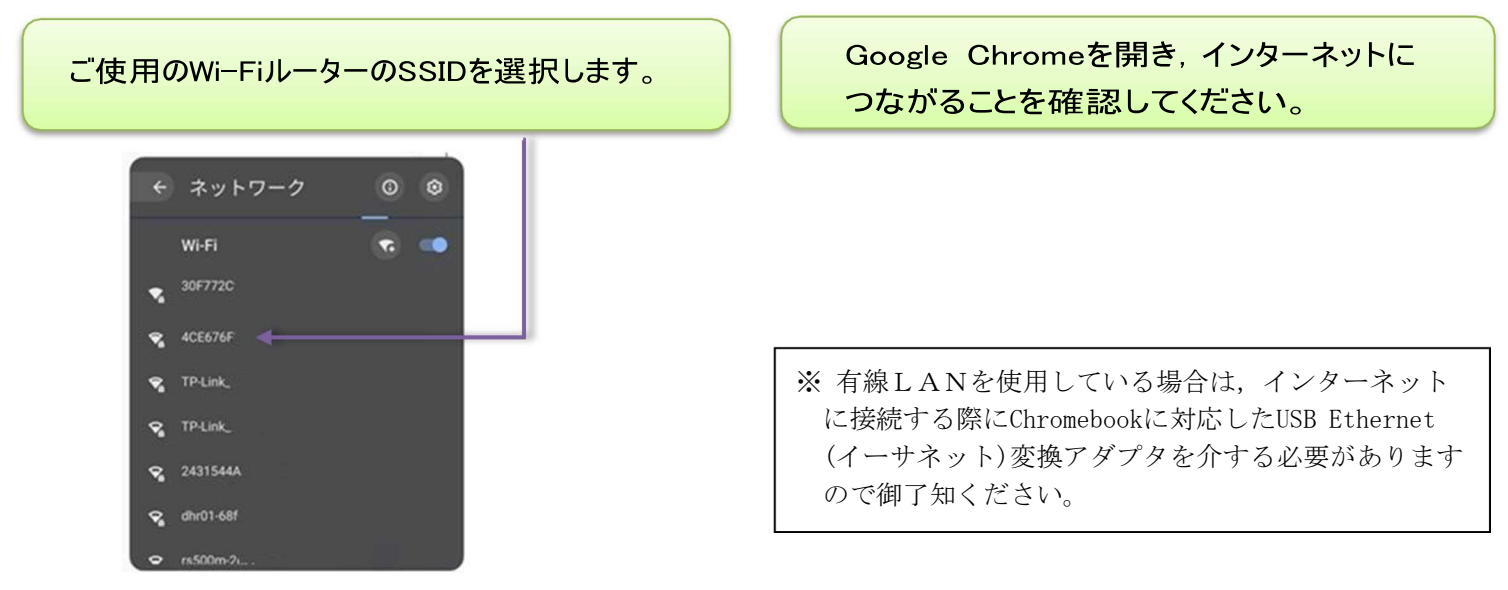